## NoteInCatalog.ro<sup>™</sup>

0 CONDUIT MESA IE

mentiuni Tema, Parasire

> ontiuni arasire

> > ntiuni: ala , notat dii Uni

oleavin i: Bila 5/07/2018 insa

Sem1

## Drag Părinte.

Scoala în care învată copilul tău foloseste în acest an catalogul electronic scolar NoteInCatalog.

Cum poti avea acces la informatiile introduse în catalog?

1. Accesează sectiunea AJUTOR de pe noteincatalog.ro

de pe telefon

2. Urmează PRIMUL PAS pentru a obtine datele de acces.

sau tabletă

Instalează din MagazinPlay sau AppStore aplicatia NoteInCatalog pentru părinti.

## Ce obtii?

+ Vei fi anuntat imediat ce o notă, absentă, element de conduită sau mesaj sunt completate la profilul copilului tău.

+ Vei putea vizualiza oricând toate notele sau calificativele, absentele, mediile, mesaiele, elementele de conduită direct în aplicatia NoteInCatalog pentru Părinți instalată pe telefonul tău.

+ Vei putea vizualiza graficele de performantă ale copilului tău la fiecare materie.

Intră pe www.noteincatalog.ro, alege iudetul si institutia de învătământ si apasă Continuă. Apoi te autentifici cu Userul si Parola primite.

de pe calculator

la data: 31/05-TELA

la data: 06/03

- + Vei putea accesa oricând platforma www.noteincatalog.ro si vei putea vizualiza notele sau calificativele. absentele, mesajele înregistrate la profilul copilului tău.
- + Dacă îti vei adăuga adresa de e-mail la profilul tău, vei primi prin e-mail, la finalul fiecărei zile, o centralizare a elementelor înregistrate la copilul tău.
- + Dacă scoala la care învată copilul tău a ales astfel, vei primi săptămânal prin SMS rezumatul notelor și a numărului de absente din săptămâna încheiată.

Utilizeaza tu parola pentru părinte și transmite copilului tău numele de utilizator și parola pentru elev; le poate utiliza dacă are un telefon Android sau iPhone în aplicația NoteInCatalog pentru elevi. Îți recomandăm cu mare căldură să utilizezi NoteInCatalog pe un smartphone Android sau iPhone! Instalează NoteInCatalog pentru părinți din MagazinPlay sau AppStore.

Ai nevoie de sprijin? Utilizează formularul de contact din secțiunea AJUTOR.

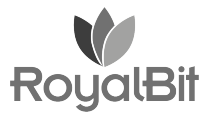